## Blocking access to a care method (Content managers only)

These steps allow you to remove the access to all OCMs that do not apply to your institution.

- 1. Go to the OCM home page.
- 2. Select "Blocked Method" in the "My institution" tab.

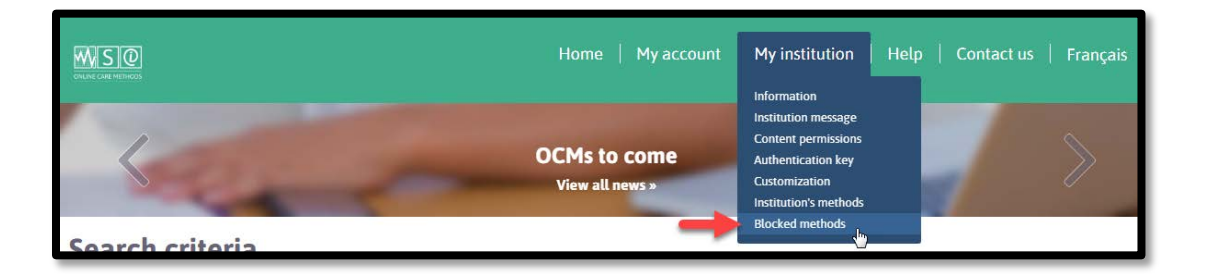

3. The following page will appear. Type a keyword from the OCM title that needs to be blocked in the search bar. A drop-down list will appear. To select an OCM, click on its title.

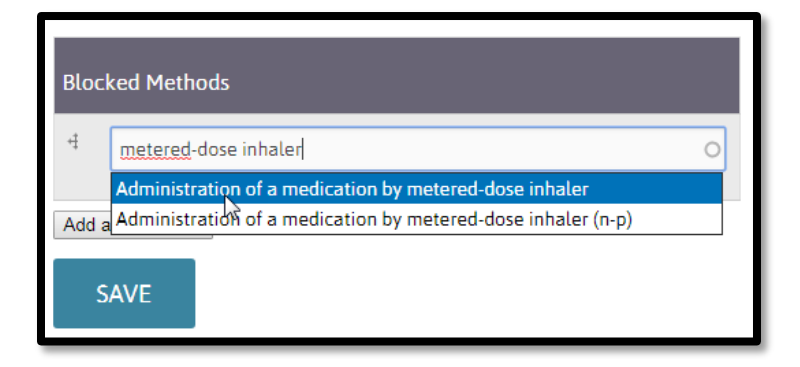

- 4. Two options are available:
  - Select "SAVE" to save the list;
  - Select "Add another item" to add another OCM to the list of blocked methods

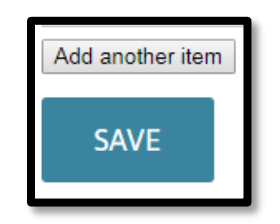

To unblock an OCM: erase the title from the list and click on "SAVE".